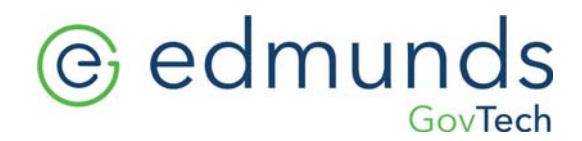

### **NJ Tax Bill Printing**

Estimated | Regular

### **Estimated Bills**

### 1. Check Grace Days

- Billing/Collections> Tax Collection> Update Taxes> Due Date Maintenance
- The number of grace days can be changed, due dates ALWAYS remain the same

|            | -                                       |           |          |            |      |
|------------|-----------------------------------------|-----------|----------|------------|------|
| + Add      | <u>E</u> dit                            | × Close   | T Delete | C Previous | Next |
| Tax Year:  |                                         |           |          |            |      |
|            | Due Da                                  | te Grace  | e Days   |            |      |
| Quarter 1: | 02/01/                                  |           | 10       |            |      |
| Quarter 2: | 05/01/                                  |           | 10       |            |      |
| Quarter 3: | 08/01/                                  |           | 10       |            |      |
|            | C T C C C C C C C C C C C C C C C C C C | 1223 1072 | 10       |            |      |

### 2. Create Tax Bill Extract

- Billing/Collections> Tax Collection> Billing> Create Tax Bill Extract
- Confirm the current tax year is correct
- Bill Option: Estimated 3<sup>rd</sup> Quarter

|             | Create Tax Bill Extract                            |                        |
|-------------|----------------------------------------------------|------------------------|
| Next [      | X Close                                            |                        |
| This routin | e creates a billing extract file to be used by the | tax bill print program |
|             | Current Tax Year: Prelim Tax Year:                 |                        |
|             | Bill Options: Estimated 3rd Quarter                | -                      |
|             | Adjust Code:                                       |                        |
|             |                                                    |                        |
|             |                                                    |                        |
|             |                                                    |                        |
|             |                                                    |                        |
|             |                                                    |                        |
|             |                                                    |                        |
|             |                                                    |                        |

301 Tilton Road, Northfield, NJ 08225 www.EdmundsGovTech.com | 609.645.7333 | Info@EdmundsGovTech.com

### 3. Create Bill Printing File

- Billing/Collections> Tax Collection> Billing> Print Tax Bills
- Bank Code Option: All
- Print Sequence: Bank Code/BLQ
- Check the box to Print Message and Create CSV File/Cross Reference Report

| E                  |       |            |            | Print Tax Bills |          |              | j j             |
|--------------------|-------|------------|------------|-----------------|----------|--------------|-----------------|
| Print 🔀            | lose  |            |            |                 |          |              |                 |
| Enter the Followin | g:    |            |            | Range of        | Bank/Blo | ck/Lot/Quals | (Blank for All) |
| Tax Year:          |       |            |            | Bank            |          | to           |                 |
| Bill Type: Estimat | ed 3  | rd Quarte  | r 🔤        | Block:          |          |              |                 |
| Bank Code Option   | E.    |            |            | Lot:            |          |              |                 |
| A11                |       | 1          |            | Qual:           |          |              |                 |
| Print Sequence:    |       |            |            |                 |          |              |                 |
| Bank Code/BLQ      |       |            |            |                 |          |              |                 |
| Lien Options:      |       | Bill Mess  | age:       |                 |          |              |                 |
| A11                |       | None       | +          |                 |          |              |                 |
| Print Message      | To a  | woid inter | est charge | 5,              |          |              |                 |
| payment must be    | recei | ived on or | before 08  | /10/15          |          |              |                 |
| Create CSV File    | e/Cro | ss Referen | ce Report  |                 |          |              |                 |
| Create IHA File    | /Cro  | ss Referen | ce Report  |                 |          |              |                 |
|                    |       |            |            |                 |          |              |                 |

### 4. Print Tax Bill Cross Reference Report

- Billing/Collections>Tax Collection > Billing > Print Tax Bill Cross Reference
- File name defaults to the clients City ID.CR
- The report associates each BLQ with a bill number that will be used in the Print Bills from CSV File Routine.

| E Print Tax Bill Cross Reference 🧧 |
|------------------------------------|
| Print KClose                       |
| Enter the Following:               |
| File Name: 0806.CR                 |
| ✓ Print to Screen                  |
|                                    |
|                                    |
|                                    |
|                                    |
|                                    |
|                                    |

### 5. Print Tax Bills from CSV File

- Billing/Collections> Tax Collection > Billing > Print Tax Bills from CSV File
- File Name defaults to the clients City ID.CSV
- Bill Number Range:
  - For Original Bills select the first Bill Number through the last Bill Number on the Cross Reference Report or fill field with all 9's
  - For Advice Bills select the first Advice Bill Number (listed on the bottom of the Cross Reference Report) through the last Bill Number or fill field with all 9's
- Skip Bank Codes should be checked when printing Original Bills and any applicable bank codes to be skipped should be checked or entered in the open fields
- Print Advice Copies should be checked when printing Advice Bills
- Collate for Cutting should only be checked when the condensed bill paper is not perforated (see diagram of perforated bill stock vs. non-perforated bill stock for cutting)

| E Print Tax Bills From CS                                  | V File 🧧                                                                                    |
|------------------------------------------------------------|---------------------------------------------------------------------------------------------|
| Print X Close                                              |                                                                                             |
| Enter the Following:                                       |                                                                                             |
| File Name: 0806.CSV<br>Bill Number Range: 000001 to 999999 |                                                                                             |
| Skip Bank Codes                                            |                                                                                             |
| Select Bank Codes To Skip                                  |                                                                                             |
| 154 597 660                                                | 672                                                                                         |
| 1175 1516 8150                                             |                                                                                             |
| Additional Bank Codes:                                     |                                                                                             |
| Print Advice Copies 📃 Resume Job                           |                                                                                             |
| Collate for Cutting                                        |                                                                                             |
| Print to Screen X Offset: Y Offset:                        |                                                                                             |
| Perforated<br>Stock F                                      | $\frac{1}{2}$ $\frac{3}{4}$ $\frac{9}{7}$ $\frac{7}{8}$ $\frac{11}{12}$ Collated For Cuting |

### **Regular Bills**

### 1. Edit Bill Message and check Grace Days

- Edit Bill Message: Billing/Collections > Tax Collection > Billing > Bill Print Maintenance
  - o Check to Print Adjustments for the Homestead Rebates to print on the bill
- Grace Days: Billing/Collections> Tax Collection> Update Taxes> Due Date Maintenance
- The number of grace days can be changed, due dates ALWAYS remain the same

| General Message     |                     |                         |
|---------------------|---------------------|-------------------------|
| County Name:        | COUNTY OF SOMEWHERE | Print Adjustments: 🗸    |
| District Name:      | ANYWHERE TOWNSHIP   | Print Past Due Message: |
| Print Bar Graph:    | $\checkmark$        | Self Mailer Format:     |
| Other Bar Descript: | OTHER               | X Offset: 20            |
| Payable To:         | ANYWHERE TOWNSHIP   | Y Offset: 15            |
| Mail To 1:          | 123 MAIN ST.        |                         |
| 2:                  | ANYWHERE, NJ 12345  |                         |
| 3:                  |                     |                         |
| 4:                  |                     |                         |
|                     |                     |                         |
|                     |                     |                         |
|                     |                     |                         |

### 2. Create Bill Extract

- Billing/Collections > Tax Collection > Billing > Create Tax Bill Extract
- Confirm the current tax year is correct
- Bill Option: Regular Tax Bills

| E Create Tax Bill Extract                                                             |
|---------------------------------------------------------------------------------------|
| © <u>N</u> ext XClose                                                                 |
| This routine creates a billing extract file to be used by the tax bill print program. |
| Current Tax Year: Prelim Tax Year:                                                    |
| Bill Options: Regular Tax Bills -                                                     |
| Adjust Code:                                                                          |
|                                                                                       |
|                                                                                       |
|                                                                                       |
|                                                                                       |
|                                                                                       |

#### 3. Print Tax Bills

Option 1:

- Billing/Collections > Tax Collection > Billing > Print Tax Bills
- Bank Code Option:
  - For Original Bills select Non-Banks Only
  - o For Advice Bills select Banks Only
- Print Sequence: Choice of BLQ or Zip Code/BLQ

Option 2:

- Billing Collections > Tax Collection > Billing > Print Tax Bills
- Bank Code Option: All
- Print Sequence: Bank Code/BLQ
- Check box to Print Message and Create IHA File/Cross Reference Report

| E                                |                                          | Prin                         | Tax Bills                               |
|----------------------------------|------------------------------------------|------------------------------|-----------------------------------------|
| Print 🔀                          | Close                                    |                              |                                         |
| Enter the Followi                | ng:                                      |                              | Range of Bank/Block/Lot/Quals (Blank fr |
| Tax Year:                        |                                          |                              | Bank: to                                |
| Bill Type: Regula                | r Tax Bills                              |                              | Block                                   |
| Bank Code Optic                  | in:                                      |                              | Lot:                                    |
| A11                              |                                          |                              | Quat                                    |
| Print Sequence:                  |                                          |                              |                                         |
| Bank Code/BLQ                    |                                          |                              |                                         |
| Lien Options:                    | Bill Messa                               | ge:                          |                                         |
| A11                              | * None                                   |                              |                                         |
| Print Message<br>payment must be | E: To avoid intere<br>e received on or i | st charges,<br>before 08/10/ | 115                                     |
| Create IHA Fi                    | le/Cross Reference                       | e Report                     |                                         |
|                                  |                                          |                              |                                         |

### 4. Print Tax Bill Cross Reference Report

- Billing/Collections > Tax Collection > Billing > Print Tax Bill Cross Reference
- File Name defaults to client's City ID.CR
- This report associates each BLQ with a bill number that will be used in the Print Bills from CSV File Routine

### edmunds GovTech

| E Print Tax Bill Cross Reference 🧧 |
|------------------------------------|
| Print Close                        |
| Enter the Following:               |
| File Name: 0806.CR                 |
| ✓ Print to Screen                  |
|                                    |
|                                    |

### 5. Print Tax Bills From IHA File

- Billing/Collections > Tax Collection > Billing > Print Tax Bills From IHA File
- File Name defaults to the clients City ID.CB
- Bill Number Range:
- For Original Bills select the first Bill Number through the last Bill Number on the Cross Reference Report or fill field with all 9's
- For Advice Bills select the first Advice Bill Number (listed on the bottom of the Cross Reference Report) through the last Bill Number or fill field with all 9's
- Skip Bank Codes should be checked when printing Original Bills and any applicable bank codes to be skipped should be checked or entered in the open fields
- Print Advice Copies should be checked when printing the Advice Bills

| E Print Tax Bills From IHA File 🧧   |
|-------------------------------------|
| Print K Close                       |
| Enter the Following:                |
| File Name: 0806.CB                  |
| Bill Number Range: 000001 to 999999 |
| Skip Bank Codes                     |
| Select Bank Codes To Skip           |
| 154 597 660 672                     |
| 1175 1516 8150                      |
| Additional Bank Codes:              |
| Print to IHA File:                  |
| Print to IHA File:                  |
| Print to Screen X Offset: Y Offset: |
|                                     |